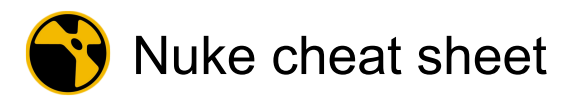

#### Global

| Backspace or Del                 | Delete selected clips or folders                                                                                                    |
|----------------------------------|----------------------------------------------------------------------------------------------------|
| Middle click +<br>Move the mouse | Virtual slider (number fields)                                                                                                    |
| Space                            | (short press) Expand the focused panel to the full window                                                                            |
| Space                            | (long press) Raise the right-click<br>menu                                                                                           |
| Alt + S                          | Make the application or floating window fullscreen.                                                                                  |
| Ctrl + A                         | Select all                                                                                                    |
| Ctrl + C                         | Copy selected item(s)                                                                                                    |
| Ctrl + D                         | Duplicate selected item(s)                                                                                                    |
| Ctrl + F1                        | to F6: Save current window layout.                                                                                                   |
| Ctrl + Left click                | (click on panel name) Float<br>panel                                                                                                 |
| Ctrl + N                         | Create a new project or script,<br>depending on environment                                                                          |
| Ctrl + O                         | Open a project or script,<br>depending on environment                                                                                |
| Ctrl + Q                         | Exit the application                                                                                                    |
| Ctrl + S                         | Save current project or script, depending on environment                                                                             |
| Ctrl + T                         | Cycle through tabs in the current<br>pane. Note that this does not<br>work if the focus is on the input<br>pane of the Script Editor |
| Ctrl + V                         | Paste the contents of the clipboard                                                                                                  |
| Ctrl + W                         | Close the current project or script, dependent on environment                                                                        |
| Ctrl + X                         | Cut selected item(s)                                                                                                    |
| Ctrl + Z                         | Undo last action                                                                                                    |
| Shift + Esc                      | Close the current tab                                                                                                    |
| Shift + F1                       | to F6: Change workspace                                                                                                    |
| Shift + S                        | Open the Preferences dialog                                                                                                    |
| Alt + Shift + 1                  | to 6: Open a recent project or script, depending on environment                                                                      |
| Ctrl + Shift + A                 | Select none                                                                                                    |
| Ctrl + Alt + `                   | Goto next pane                                                                                                    |

| Ctrl + Shift + [     | Goto next tab                                                                              |
|----------------------|--------------------------------------------------------------------------------------------|
| Ctrl + Shift + ]     | Goto previous tab                                                                          |
| Ctrl + Shift + S     | Save current project or script,<br>depending on environment, and<br>specify name (Save As) |
| Ctrl + Shift + Z     | Redo last action                                                                           |
| Ctrl + Alt + Shift + | Goto previous pane                                                                         |

#### Timeline viewer

| -                | Zoom Out                       |
|------------------|--------------------------------|
| +                | Zoom In                        |
| А                | Alpha                          |
| В                | Blue                           |
| С                | Razor selected                 |
| E                | Clipping Warning               |
| End              | Go to End                      |
| F                | Zoom to Fit                    |
| F12              | Clear playback cache           |
| G                | Green                          |
| Н                | Zoom to Fill                   |
| Home             | Go to Start                    |
| 1                | Mark In point                  |
| J                | Play Backward                  |
| К                | Pause                          |
| L                | Play Forward                   |
| Left arrow       | Frame Backwards                |
| 0                | Mark Out point                 |
| Page Down        | Next Layer                     |
| Page Up          | Previous Layer                 |
| Q                | Show Overlays                  |
| R                | Red                            |
| Enter            | Swap A/B Inputs                |
| Right arrow      | Frame Forwards                 |
| V                | Display the version selector   |
| W                | Wipe                           |
| Y                | Luma                           |
| Alt + Down arrow | Version down the selected clip |
| Alt + I          | Clear In Point                 |
| Alt + O          | Clear Out Point                |

| Page | 2 | of | 8 |
|------|---|----|---|
|      |   |    |   |

| Alt + Shift + Left<br>arrow  | Previous Tag                                    |
|------------------------------|-------------------------------------------------|
| Alt + Shift + Right<br>arrow | Next Tag                                        |
| Alt + U                      | Clear In/Out Points                             |
| Alt + Up arrow               | Version up the selected clip                    |
| Ctrl + /                     | Show Timeline Editor                            |
| Ctrl + F                     | Full Screen                                     |
| Ctrl + Left click            | Color picker (single pixel)                     |
| Ctrl + Right click           | Deselect sampled pixels                         |
| Ctrl + S                     | Save current project                            |
| Shift + C                    | Razor all under playhead                        |
| Shift + I                    | Go to In Point                                  |
| Shift + Left arrow           | Skip Backwards                                  |
| Shift + O                    | Go to Out Point                                 |
| Shift + Right arrow          | Skip Forwards                                   |
| Ctrl + Alt + Down<br>arrow   | Go to min version                               |
| Ctrl + Alt + Up<br>arrow     | Go to max version                               |
| Ctrl + Shift + 1             | Zoom to Actual Size                             |
| Ctrl + Shift + 2             | Zoom to Half Size                               |
| Ctrl + Shift + F             | Full Quality 1:1                                |
| Ctrl + Shift + Left<br>click | Color picker (region of pixels)                 |
| Ctrl + Shift + P             | Ignore Pixel Aspect                             |
| Ctrl + Shift + S             | Save current project and specify name (Save As) |

# Timeline

| 3                                       | Nudge selected shot(s) left,<br>where space is available  |
|-----------------------------------------|-----------------------------------------------------------|
|                                         | Nudge selected shot(s) right,<br>where space is available |
| 1                                       | Display in the A input buffer                             |
| 2                                       | Display in the B input buffer                             |
| Alt + Left click +<br>Move the mouse    | Ripple and duplicate the<br>dragged shot                  |
| Alt then Left click<br>+ Move the mouse | Duplicate the dragged shot                                |
| D                                       | Enable or disable the selected shot(s)                    |

| Down arrow                              | Next Edit                                                                                                    |
|-----------------------------------------|----------------------------------------------------------------------------------------------------|
| Left click + Move<br>the mouse then Alt | Activate Ripple mode while<br>dragging shot                                                                                                    |
| E                                       | Cycles between the Slip Clip and Slide Clip tools                                                                                                    |
| Num Enter                               | Edit playhead time                                                                                                    |
| F12                                     | Clear playback cache                                                                                                    |
| F5                                      | Render all Comp containers                                                                                                    |
| F7                                      | Render selected Comp containers                                                                                                    |
| Left click                              | Select a clip including any linked tracks                                                                                                    |
| Μ                                       | Insert the contents of a source<br>Viewer into the timeline at the<br>current playhead position<br>overwriting existing shots                                        |
| Ν                                       | Insert the contents of a source<br>Viewer into the timeline at the<br>current playhead position and<br>ripple existing shots downstream<br>to accommodate the change |
| Arrow keys                              | (on numpad) Change selection between shots                                                                                                    |
| Q                                       | Cycles between the available<br>move tools: Multi, Move/Trim,<br>and Select                                                                                          |
| R                                       | Cycles between the available<br>edit tools: Ripple, Roll, and<br>Retime                                                                                              |
| т                                       | Cycles between the available<br>razor tools: Razor, Razor All,<br>and Join                                                                                           |
| U                                       | Mark clip                                                                                                    |
| Up arrow                                | Previous Edit                                                                                                    |
| V                                       | Display the version selector                                                                                                    |
| W                                       | Cycles between the available selection tools                                                                                                    |
| Shift + Left click +<br>Move the mouse  | (drag clip) Disable snap to transition when dragging clips                                                                                                    |
| Alt + ,                                 | Nudge selected shot(s) up,<br>overwriting any clips on the<br>tracks above                                                                                           |
| Alt + .                                 | Nudge selected shot(s) down,<br>overwriting any clips on the<br>tracks below                                                                                         |

| Alt + D                               | Display metadata for the selected track item(s)                                                              |
|---------------------------------------|----------------------------------------------------------------------------------------------------|
| Alt + Down arrow                      | Version down the selected shot                                                                               |
| Alt + Left click                      | Select a clip, ignoring linked tracks (for example, audio only)                                              |
| Alt + Up arrow                        | Version up the selected shot                                                                                 |
| Ctrl + Arrow keys                     | (numeric keypad arrows) Nudge<br>selected shot(s), where space is<br>available                               |
| Ctrl + A                              | Select all shots                                                                                             |
| Ctrl + I                              | Import files                                                                                                 |
| Ctrl + Enter                          | Open selected shot in the Viewer                                                                             |
| Ctrl + T                              | Add a dissolve between two selected shots                                                                    |
| Shift + ,                             | Nudge selected shot(s) left by<br>the increment amount set under<br>the Viewer, where space is<br>available  |
| Shift + .                             | Nudge selected shot(s) right by<br>the increment amount set under<br>the Viewer, where space is<br>available |
| Shift + Backspace                     | Ripple delete                                                                                                |
| Shift + U                             | Mark selection                                                                                               |
| Alt + Shift + /                       | Rename shots                                                                                                 |
| Ctrl + Alt + A                        | Select all in track                                                                                          |
| Alt + Shift + Down<br>arrow           | Go to min version                                                                                            |
| Alt + Shift + Up<br>arrow             | Go to max version                                                                                            |
| Ctrl + Alt + Enter                    | Open selected shot in a new<br>Viewer                                                                        |
| Ctrl + Shift + A                      | Deselect all shots                                                                                           |
| Ctrl + Shift + E                      | Open the Export dialog                                                                                       |
| Ctrl + Shift + I                      | Import folders                                                                                               |
| Left click then<br>Shift + Left click | Select all clips between the left-<br>clicks                                                                 |
| Shift + Alt + Left<br>click           | Ignore linked tracks during selection                                                                        |
| Ctrl + Alt + Shift +<br>I             | Import EDL, XML, or AAF                                                                                      |

# 2D compositing viewer

| -                  | Zoom Out                                                                                                    |
|--------------------|----------------------------------------------------------------------------------------------------|
| ,                  | Decrease Gain                                                                                                    |
| ;                  | Previous view (multiview)                                                                                                    |
|                    | Increase Gain                                                                                                    |
| •                  | Next view (multiview)                                                                                                    |
| [                  | Toggle left toolbar                                                                                                    |
| 1                  | Toggle right toolbar                                                                                                    |
|                    | Toggle floating viewers                                                                                                    |
| Zoom               | In                                                                                                    |
| [0 - 9]            | Set Viewer inputs                                                                                                    |
| А                  | Display the Alpha channel                                                                                                    |
| В                  | Display the Blue channel                                                                                                    |
| End                | Go to last frame                                                                                                    |
| F or Middle click  | Zoom to Fit                                                                                                    |
| F12                | Clear buffers and playback cache                                                                                                    |
| G                  | Display the Green channel                                                                                                    |
| Н                  | Zoom to Fill                                                                                                    |
| Home               | Go to first frame                                                                                                    |
| 1                  | Mark In point                                                                                                    |
| J                  | Play Backward                                                                                                    |
| К                  | Pause                                                                                                    |
| L                  | Play Forward                                                                                                    |
| Left click         | Step backward one frame                                                                                                    |
| М                  | Display the Matte channel                                                                                                    |
| Left arrow / Right | (numpad) Nudge one frame                                                                                                    |
| arrow              | backward or forward                                                                                                    |
| 0                  | Mark Out point                                                                                                    |
| Р                  | Pause Viewer refreshing                                                                                                    |
| Page Down          | Next Layer                                                                                                    |
| Page Up            | Previous Layer                                                                                                    |
| Q                  | Toggle overlays                                                                                                    |
| R                  | Display the Red channel                                                                                                    |
| Enter              | Swap A/B input buffers                                                                                                    |
| Right arrow        | Step forward one frame                                                                                                    |
| S                  | Open Viewer settings. Note:<br>You can't use the S keyboard<br>shortcut to open Viewer<br>properties when Roto or<br>RotoPaint properties are open |
| Tab                | Toggle 2D/3D                                                                                                    |

| U                                                                                                    | Update the Viewer                                                                                                    |
|----------------------------------------------------------------------------------------------------|----------------------------------------------------------------------------------------------------|
| W                                                                                                    | Toggle wipe tool                                                                                                    |
| Y                                                                                                    | Display the Luma channel                                                                                                    |
| Alt + [0 - 9]                                                                                           | Zoom out %                                                                                                    |
| Alt + G                                                                                                 | Go to a specific frame                                                                                                    |
| Alt + I                                                                                                 | Clear In point                                                                                                    |
| Alt + Left click                                                                                        | Pan                                                                                                    |
| Alt + Middle click                                                                                      | Zoom in/Out                                                                                                    |
| Alt + O                                                                                                 | Clear Out Point                                                                                                    |
| Alt + P                                                                                                 | Toggle Input Process                                                                                                    |
| Alt + U                                                                                                 | Clear In and Out points                                                                                                    |
| Alt + W                                                                                                 | ROI – Activate new region                                                                                                    |
| Alt + Z                                                                                                 | Toggle lock/unlock zoom level                                                                                                    |
| Ctrl + [0 - 9]                                                                                          | Zoom-in %                                                                                                    |
| Ctrl + Left arrow                                                                                       | Move playhead backwards to midpoint                                                                                                    |
| Ctrl + Left click                                                                                       | Colour picker (single pixel)                                                                                                    |
| Ctrl + P                                                                                                | Toggle Proxy                                                                                                    |
| Ctrl + Right arrow                                                                                      | Move playhead forward to midpoint                                                                                                    |
| Ctrl + Right click                                                                                      | Deselect sampled pixels                                                                                                    |
| Ctrl + S                                                                                                | Save current script                                                                                                    |
| Ctrl + U                                                                                                | Enable or disable previewing<br>output on an external broadcast<br>video monitor                                                                                                    |
| Shift + [                                                                                               | Toggle top toolbar                                                                                                    |
| Shift + ]                                                                                               | Toggle bottom toolbar                                                                                                    |
| Shift + [1 - 9]                                                                                         | Set Viewer reference inputs                                                                                                    |
| Shift + Left arrow                                                                                      | Move left incremented amount (timeline)                                                                                                    |
| Shift + Left arrow /<br>Right arrow                                                                     | (numpad) Nudge frames                                                                                                    |
| ,                                                                                                    | amount specified in the skip<br>frames control                                                                                                    |
| Shift + Right arrow                                                                                     | amount specified in the skip<br>frames control<br>Move right incremented amount<br>(timeline)                                                                                                    |
| Shift + Right arrow                                                                                     | amount specified in the skip<br>frames control<br>Move right incremented amount<br>(timeline)<br>Enable or disable ROI                                                                                                    |
| Shift + Right arrow<br>Shift + W<br>Alt + Shift + S                                                     | amount specified in the skip<br>frames control<br>Move right incremented amount<br>(timeline)<br>Enable or disable ROI<br>Save script as new version                                                                                      |
| Shift + Right arrow<br>Shift + W<br>Alt + Shift + S<br>Ctrl + Shift + Left<br>click                     | backward or forward by the<br>amount specified in the skip<br>frames control<br>Move right incremented amount<br>(timeline)<br>Enable or disable ROI<br>Save script as new version<br>Colour picker (region)                              |
| Shift + Right arrow<br>Shift + W<br>Alt + Shift + S<br>Ctrl + Shift + Left<br>click<br>Ctrl + Shift + P | backward or forward by the<br>amount specified in the skip<br>frames control<br>Move right incremented amount<br>(timeline)<br>Enable or disable ROI<br>Save script as new version<br>Colour picker (region)<br>Toggle pixel aspect ratio |

|                                           | name (Save As)                                           |  |
|-------------------------------------------|----------------------------------------------------------|--|
| 3D compositing viewer                     |                                                          |  |
| С                                         | 3D Top view                                              |  |
| Page Down                                 | Next Layer                                               |  |
| Page Up                                   | Previous Layer                                           |  |
| S                                         | Display Viewer Settings                                  |  |
| Tab                                       | Toggle 2D/3D viewer                                      |  |
| V                                         | 3D Perspective view                                      |  |
| W                                         | Toggle the Wipe tool                                     |  |
| Х                                         | 3D right-side view                                       |  |
| Z                                         | 3D front view                                            |  |
| Alt + Left click                          | Translate viewer on y,z axis                             |  |
| Alt + Middle click                        | Zoom in/out (drag left/right)                            |  |
| Alt + Right click or<br>Ctrl + Left click | Rotate viewer on x,y axis                                |  |
| Ctrl + L                                  | Toggle<br>Unlocked/Locked/Interactive<br>Camera or Light |  |
| Shift + C                                 | 3D Bottom view                                           |  |
| Shift + X                                 | 3D Left-side view                                        |  |
| Shift + Z                                 | 3D Back view                                             |  |
| Ctrl + Shift + Left<br>click              | Rotate viewer on z axis                                  |  |

# Node graph

| -                | Zoom-out                                  |
|------------------|-------------------------------------------|
|                  | Dot node                                  |
| 1                | Search by node name or class              |
| ١                | Snaps all nodes to grid                   |
| [0 - 9]          | Create/connect viewer inputs              |
|                  | Zoom-in                                   |
| В                | Insert Blur node                          |
| Backspace or Del | Delete nodes                              |
| С                | Insert ColorCorrect node                  |
| D                | Disable/Enable node                       |
| Down arrow       | Next node in tree                         |
| F                | Fit selected nodes to Node<br>Graph panel |
| F12              | Clear Buffers                             |

| F5               | Render all Write nodes                                                                                                    |
|------------------|----------------------------------------------------------------------------------------------------|
| F7               | Render selected Write nodes                                                                                                    |
| G                | Insert Grade node                                                                                                    |
| I                | Display selected node information                                                                                                    |
| J                | Jump to bookmarked node                                                                                                    |
| К                | Insert Copy node                                                                                                    |
| L                | Auto-place selected nodes                                                                                                    |
| М                | Insert Merge node                                                                                                    |
| Middle click     | Pan                                                                                                    |
| Ν                | Rename selected node                                                                                                    |
| Arrow keys       | (numpad) Navigate around the<br>node tree in the direction<br>specified. For example, pressing<br>the left arrow key (4) selects the<br>next node to the left of the<br>current node in the tree. |
| 0                | Insert Roto node                                                                                                    |
| Р                | Insert RotoPaint node                                                                                                    |
| Q                | Show named script info                                                                                                    |
| R                | Insert Read node                                                                                                    |
| Enter            | Open properties for selected node(s)                                                                                                    |
| S                | Display Project Settings                                                                                                    |
| Т                | Insert Transform node                                                                                                    |
| Tab              | Tab node search menu                                                                                                    |
| U                | Splay first (Splay selected nodes to 1st selected node)                                                                                                    |
| Up arrow         | Previous node in tree                                                                                                    |
| W                | Insert Write node                                                                                                    |
| х                | Command entry mode                                                                                                    |
| Y                | Splay last (Splay 1st node to output of 2nd)                                                                                                    |
| Alt + [0 - 9]    | Zoom-out %                                                                                                    |
| Alt + B          | Duplicate and branch selected nodes                                                                                                    |
| Alt + C          | Duplicate selected node(s)                                                                                                    |
| Alt + D          | Toggles whether a node is<br>always displayed in Dope Sheet<br>or not                                                                                                    |
| Alt + Down arrow | Version down the current<br>Read/Write node file name                                                                                                    |

| Alt + E                                | Toggle expression links on or off                                                                                                    |
|----------------------------------------|----------------------------------------------------------------------------------------------------|
| Alt + F                                | Generate Flipbook for node                                                                                                    |
| Alt + H                                | Hide node inputs when not selected                                                                                                    |
| Alt + I                                | Display script information, such<br>as the node count, channel<br>count, cache usage, and<br>whether the script is in full-res or<br>proxy mode |
| Alt + K                                | Clone selected node(s)                                                                                                    |
| Alt + N                                | Create StickyNote                                                                                                    |
| Alt + P                                | Toggle postage stamp on or off                                                                                                    |
| Alt + U                                | Splay first selected node to input<br>A                                                                                                    |
| Alt + Up arrow                         | Version up the current<br>Read/Write node file name                                                                                             |
| Alt + X                                | Run a script from the file browser                                                                                                    |
| Ctrl + [0 - 9]                         | Zoom-in %                                                                                                    |
| Ctrl + A                               | Select all nodes in Node Graph                                                                                                    |
| Ctrl + B                               | Toggle node buffer                                                                                                    |
| Ctrl + C                               | Copy selected node(s)                                                                                                    |
| Ctrl + Left click                      | (use create node) Replace selected node with new node                                                                                           |
| Ctrl + D                               | Disconnect upstream node                                                                                                    |
| Ctrl + Down arrow                      | Move selected node<br>downstream                                                                                                    |
| Ctrl + F7                              | … to F10: Save locations 1 through 4                                                                                                    |
| Ctrl + G                               | Nest selected nodes in Group                                                                                                    |
| Ctrl + I                               | Open new Compositing Viewer                                                                                                    |
| Ctrl + Left click                      | (click on node) Highlight all<br>upstream nodes                                                                                                 |
| Ctrl + P                               | Toggle Proxy                                                                                                    |
| Ctrl + Enter                           | Open Group's node graph                                                                                                    |
| Ctrl + Up arrow                        | Move selected node upstream                                                                                                    |
| Shift + \                              | Snap selected node to grid                                                                                                    |
| Shift + [0 - 9]                        | Connect selected node to Viewer reference input                                                                                                 |
| Shift + A                              | AddMix node                                                                                                    |
| Shift + Left click                     | (use create node) Create node<br>in new branch                                                                                                  |
| Shift + Left click +<br>Move the mouse | Duplicate selected arrow                                                                                                    |

| Shift + F7                            | to F10: Restore locations 1 through 4                        |
|---------------------------------------|--------------------------------------------------------------|
| Shift + U                             | Splay selected nodes to last selected node                   |
| Shift + X                             | Swap A/B inputs on node                                      |
| Shift + Y                             | Splay backwards (2nd node to<br>1st node's output)           |
| Alt + Left click +<br>Move the mouse  | Pan                                                          |
| Alt + Right click +<br>Move the mouse | Zoom-in/out                                                  |
| Alt + Shift + K                       | Declone nodes                                                |
| Alt + Shift + U                       | Splay last selected node to input<br>A                       |
| Alt + Shift + Up<br>arrow             | Version to up to the latest file<br>(Read nodes only)        |
| Ctrl + Alt + A                        | (on a node) Select all nodes in node tree                    |
| Ctrl + Alt + G                        | Replace Group node with nested nodes                         |
| Ctrl + Alt + Left<br>click            | (click on a node) Open node<br>properties in floating window |
| Ctrl + Shift + /                      | Search and Replace (Read and Write nodes)                    |
| Ctrl + Shift + B                      | Toggle selected node(s)<br>bookmark on or off                |
| Ctrl + Shift + C                      | Change node color                                            |
| Ctrl + Shift + G                      | Copy gizmo to group                                          |
| Ctrl + Shift + V                      | Paste a copied node into a new branch from an existing node  |
| Ctrl + Shift + Left<br>click          | (click on a node) Select all upstream nodes                  |
| Ctrl + Shift + N                      | Create a new script in a new session                         |
| Ctrl + Shift + P                      | Create Precomp from selected nodes                           |
| Ctrl + Shift + X                      | Extract selected nodes from tree                             |
| Ctrl + Alt + Shift +<br>G             | Create Group from selected nodes                             |
| Ctrl + Alt + Shift +<br>K             | Force clone                                                  |

Project / tags / versions bin

| D                          | Hide version(s) of a clip. You can<br>only hide versions when a clip is<br>opened in the Versions Bin |
|----------------------------|----------------------------------------------------------------------------------------------------|
| F8                         | Refresh clips                                                                                         |
| V                          | Display the version selector                                                                          |
| Alt + D                    | Display metadata for the selected shot(s)                                                             |
| Alt + Down arrow           | Version down the selected clip                                                                        |
| Alt + F5                   | Rescan clip range                                                                                     |
| Alt + Up arrow             | Version up the selected clip                                                                          |
| Ctrl + B                   | Create a new bin                                                                                      |
| Ctrl + N                   | Create a new sequence                                                                                 |
| Ctrl + Enter               | Open selected clip in the Viewer                                                                      |
| Ctrl + Y                   | Create a new tag. You can only add tags to the Tags panel                                             |
| Ctrl + Alt + Down<br>arrow | Go to min version                                                                                     |
| Ctrt + Alt + Enter         | Open selected clip a new Viewer                                                                       |
| Ctrl + Alt + Up<br>arrow   | Go to max version                                                                                     |

# Properties panel

| 1                                     | Search by node name or class                                                |
|---------------------------------------|-----------------------------------------------------------------------------|
| Left click + Move<br>the mouse        | Copy current value from one<br>control to another                           |
| Enter                                 | Chooses selected menu item                                                  |
| Tab                                   | Move to next control in the<br>properties                                   |
| Up arrow / Down<br>arrow              | Increment control values                                                    |
| Alt + Left click +<br>Move the mouse  | Increment control values using virtual slider                               |
| Alt + Left click                      | (click on close X) Close all<br>Properties panels                           |
| Ctrl + A                              | Select all nodes in Properties panel                                        |
| Ctrl + Left click                     | Reset slider to default                                                     |
| Ctrl + Left click                     | (click on close X) Close all<br>properties panels except the one<br>clicked |
| Ctrl + Left click +<br>Move the mouse | Expression link controls                                                    |
| Ctrl + Shift + A                      | Close all open Properties panels                                            |

| Shift + Left click +<br>Move the mouse | Copy animation from one control to another |
|----------------------------------------|--------------------------------------------|
| Shift + Tab                            | Move to previous control in the properties |

# Curve editor / dope sheet

| A                                                                                                    | Frame all keyframes                                                                                                    |
|----------------------------------------------------------------------------------------------------|----------------------------------------------------------------------------------------------------|
| С                                                                                                    | Interpolation (Cubic)                                                                                                    |
| F                                                                                                    | Frame all selected keyframes                                                                                                    |
| Н                                                                                                    | Interpolation (Horizontal)                                                                                                    |
| К                                                                                                    | Interpolation (Constant)                                                                                                    |
| L                                                                                                    | Interpolation (Linear)                                                                                                    |
| Left click                                                                                                    | Select single point                                                                                                    |
| Left click + Move<br>the mouse                                                                                                    | (on blank space) Select region of points                                                                                                    |
| Left click + Move<br>the mouse                                                                                                    | (on point) Move all selected points                                                                                                    |
| Left click + Move<br>the mouse                                                                                                    | (on selection box) Scale points<br>inside selection region                                                                                                    |
| Left click + Move<br>the mouse                                                                                                    | (on transform handle) Move all<br>points in selection region                                                                                                    |
| Middle click +<br>Move the mouse                                                                                                    | Draw box in area and zoom to fit area to curve editor panel                                                                                                    |
| Middle click or F                                                                                                    | Fit selection to window                                                                                                    |
| R                                                                                                    | Interpolation (Catmull-Rom)                                                                                                    |
| Х                                                                                                    | Break selected control points' handles                                                                                                    |
| Z                                                                                                    | Interpolation (Smooth [bezier])                                                                                                    |
| $\Delta   t + $                                                                                                    |                                                                                                    |
|                                                                                                    | Display Curve Editor                                                                                                    |
| Alt + Left click +<br>Move the mouse                                                                                                    | Display Curve Editor<br>Pan                                                                                                    |
| Alt + Left click +<br>Move the mouse<br>Alt + Middle click +<br>Move the mouse                                                                                                    | Display Curve Editor<br>Pan<br>Variable zoom                                                                                                    |
| Alt + Left click +<br>Move the mouse<br>Alt + Middle click +<br>Move the mouse<br>Ctrl + A                                                                                                    | Display Curve Editor<br>Pan<br>Variable zoom<br>Select all curves                                                                                                    |
| Alt + Left click +<br>Move the mouse<br>Alt + Middle click +<br>Move the mouse<br>Ctrl + A<br>Ctrl + C                                                                                              | Display Curve Editor<br>Pan<br>Variable zoom<br>Select all curves<br>Copy selected keys                                                                                                    |
| Alt + Left click +<br>Move the mouse<br>Alt + Middle click +<br>Move the mouse<br>Ctrl + A<br>Ctrl + C<br>Ctrl + E                                                                                  | Display Curve EditorPanVariable zoomSelect all curvesCopy selected keysCopy Expressions                                                                                                    |
| Alt + Left click +<br>Move the mouse<br>Alt + Middle click +<br>Move the mouse<br>Ctrl + A<br>Ctrl + C<br>Ctrl + E<br>Ctrl + E<br>Ctrl + L                                                          | Display Curve EditorPanVariable zoomSelect all curvesCopy selected keysCopy ExpressionsCopy Links                                                                                                    |
| Alt + Left click +<br>Move the mouse<br>Alt + Middle click +<br>Move the mouse<br>Ctrl + A<br>Ctrl + C<br>Ctrl + E<br>Ctrl + E<br>Ctrl + L<br>Ctrl + Left click +<br>Move the mouse                 | <ul> <li>Display Curve Editor</li> <li>Pan</li> <li>Variable zoom</li> <li>Select all curves</li> <li>Copy selected keys</li> <li>Copy Expressions</li> <li>Copy Links</li> <li>Move keyframes freely on the x<br/>and y axes</li> </ul> |
| Alt + Left click +<br>Move the mouse<br>Alt + Middle click +<br>Move the mouse<br>Ctrl + A<br>Ctrl + C<br>Ctrl + C<br>Ctrl + E<br>Ctrl + L<br>Ctrl + Left click +<br>Move the mouse<br>Ctrl + Shift | Display Curve EditorPanVariable zoomSelect all curvesCopy selected keysCopy ExpressionsCopy LinksMove keyframes freely on the x<br>and y axes(hold down) Hide points to click<br>on selection box/transform<br>handle                    |

| Ctrl + V                                        | Paste curve                                  |
|-------------------------------------------------|----------------------------------------------|
| Ctrl + X                                        | Cut selected keys                            |
| Shift + Left click                              | Add or Remove points from selection          |
| Shift + Left click +<br>Move the mouse          | Draw box to add/remove points from selection |
| Alt + Shift + Left<br>click + Move the<br>mouse | Move single point                            |
| Ctrl + Alt + Left<br>click                      | Add point to current curve                   |
| Ctrl + Shift + C                                | Copy selected curves                         |
| Ctrl + Alt + Shift +<br>Left click              | Sketch points freely on current curve        |

# Script editor

| Tab              | Increase indentation                  |
|------------------|---------------------------------------|
| Ctrl + [         | Load previous script                  |
| Ctrl + ]         | Load next script                      |
| Ctrl + Backspace | Clear output window                   |
| Ctrl + Enter     | Run script in editor                  |
| Shift + Tab      | Decrease indentation                  |
| Ctrl + Shift + [ | Decrease indentation of selected text |
| Ctrl + Shift + ] | Increase indentation of selected text |

### Roto / RotoPaint

| Backspace | Delete an item from curve list or<br>Delete points/shapes |
|-----------|-----------------------------------------------------------|
| С         | Toggle Clone tool                                         |
| D         | Toggle Dodge/Burn                                         |
| Del       | Remove selected point(s)                                  |
| E         | Increase feather on selected point(s)                     |
| Esc       | Switch back to the current Select tool                    |
| 1         | Pick colour                                               |
| Ν         | Toggle Brush/Eraser                                       |
| Enter     | (Bezier/Spline tools) Close<br>shape                      |
| S         | (with Viewer mouse-over focus)                            |

|                                        | Cycle between the selected tool's modes                                         |
|----------------------------------------|---------------------------------------------------------------------------------|
| Т                                      | (Clone tool) Toggle source as onion skin with transform jack                    |
| Т                                      | (Select tool) Display transform box (points) or jack (shapes)                   |
| V                                      | Toggle Bezier/B-<br>Spline/Ellipse/Rectangle tools                              |
| X                                      | Toggle Blur/Sharpen/Smear<br>tools                                              |
| Z                                      | Smooth selected points                                                          |
| Ctrl + A                               | Select all points                                                               |
| Ctrl + Left click                      | (Bezier/Spline tool) Sketch a<br>Bezier or B-spline                             |
| Ctrl + Left click                      | (on a point) Break tangent<br>handle for selected point                         |
| Ctrl + Left click +<br>Move the mouse  | (Clone/Reveal tools) Set offset between source and destination                  |
| Ctrl + Shift                           | (transform box) Drag transform box points to move them                          |
| Shift + Left click                     | (Bezier tool) Create a sharp point on previous point                            |
| Shift + Left click                     | (editing points) Bring up<br>transform box for selected points                  |
| Shift + Move the<br>mouse + Left click | (Brush/Eraser/Clone/Reveal tools) Change brush size                             |
| Shift + Left click +<br>Move the mouse | (editing Bezier/Spline points)<br>Move both tangent handles at<br>the same time |
| Shift + E                              | Remove feather from selected points                                             |
| Shift + Z                              | Cusp selected points                                                            |
| Ctrl + Alt + Left<br>click             | (on Splines) Add point to curve                                                 |
| Ctrl + Shift + Left<br>click           | (B-Spline) Increase/decrease tension of B-Spline shape                          |

#### Last modification: 11/11/2019 20:10:29

More information: defkey.com/it/foundry-nukeshortcuts

Customize this PDF...